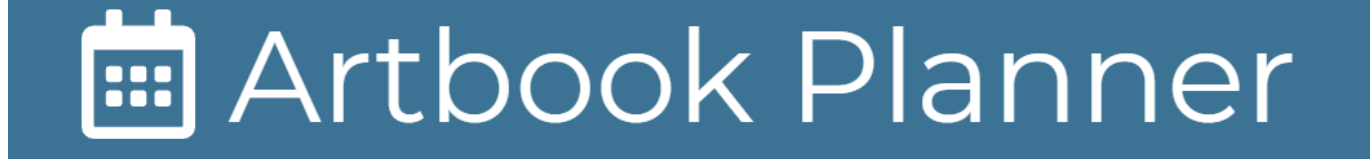

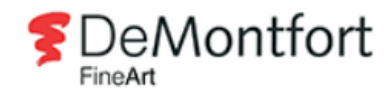

| Logging In3                |
|----------------------------|
| Calendar4                  |
| Filters5                   |
| Notes6                     |
| Edit Staffing7             |
| Copy Day                   |
| Sick Days12                |
| Add a Note13               |
| Home/Gallery Appointment15 |
| Sales Lead Action          |
| Holiday Request            |
| Deliveries                 |
| Events                     |

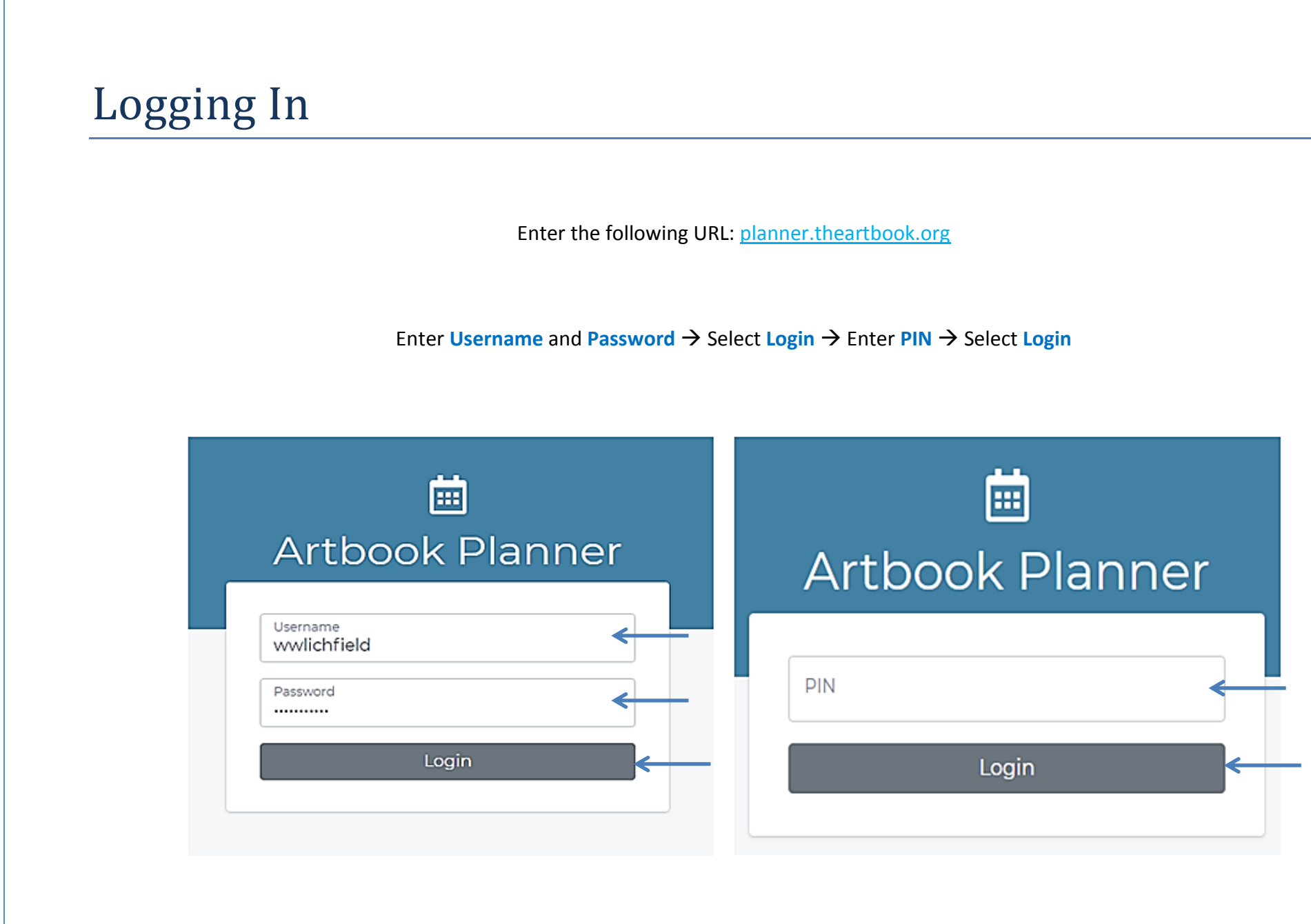

#### Calendar

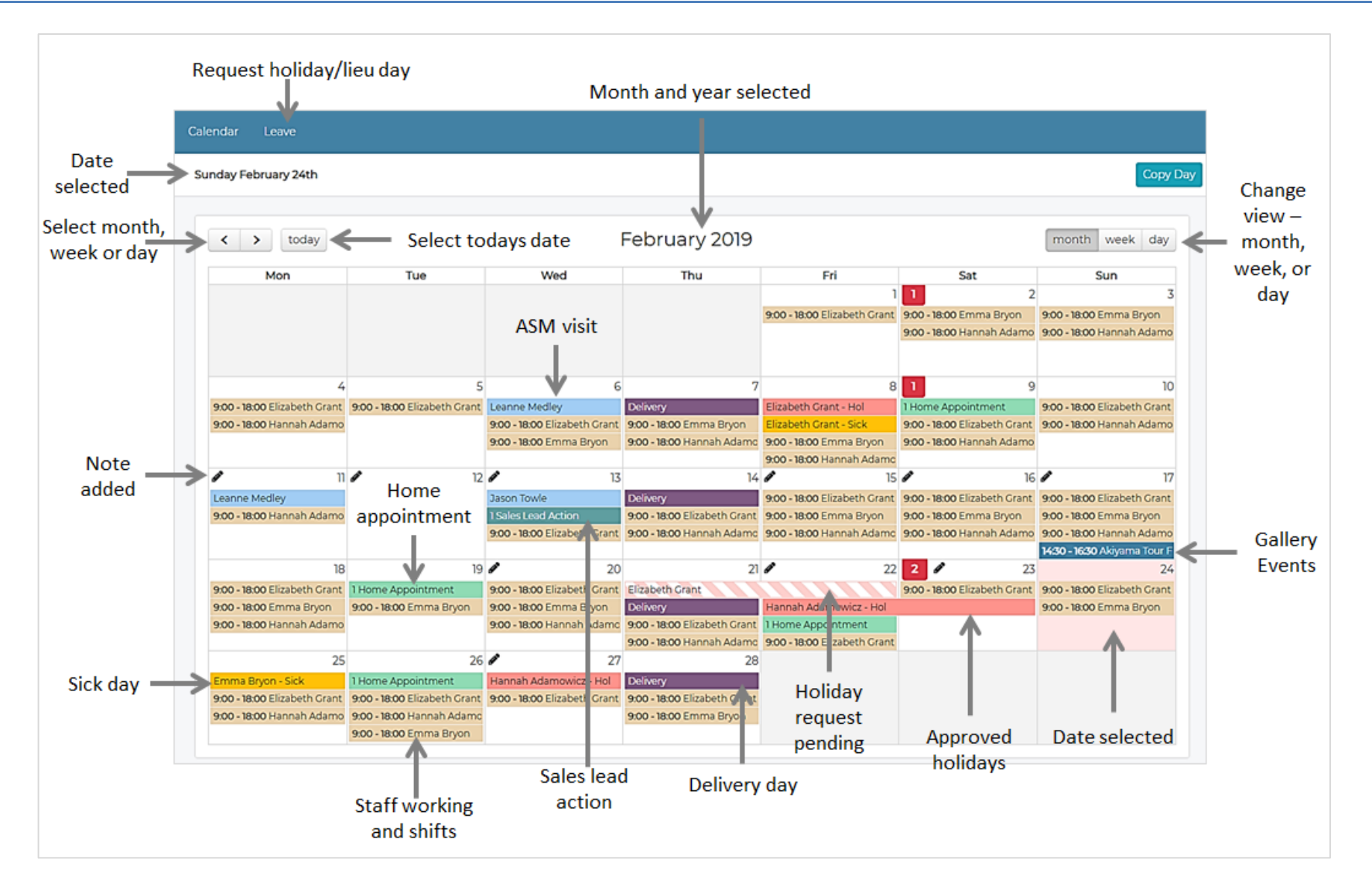

### Filters

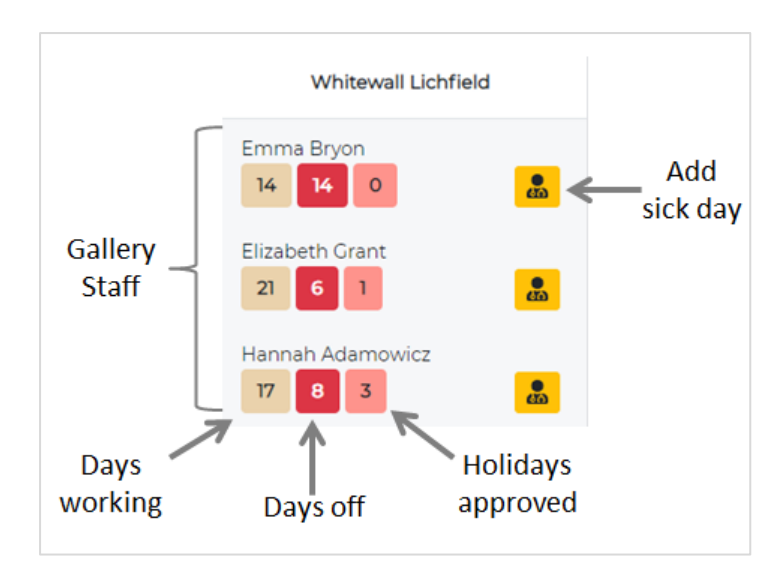

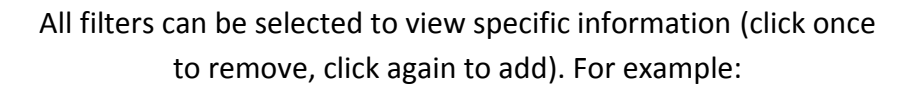

If a user wishes to display one staff member's rota, click on the other staff members to remove there information.

If a user wishes to remove any of the filters below, click on the name of the filter.

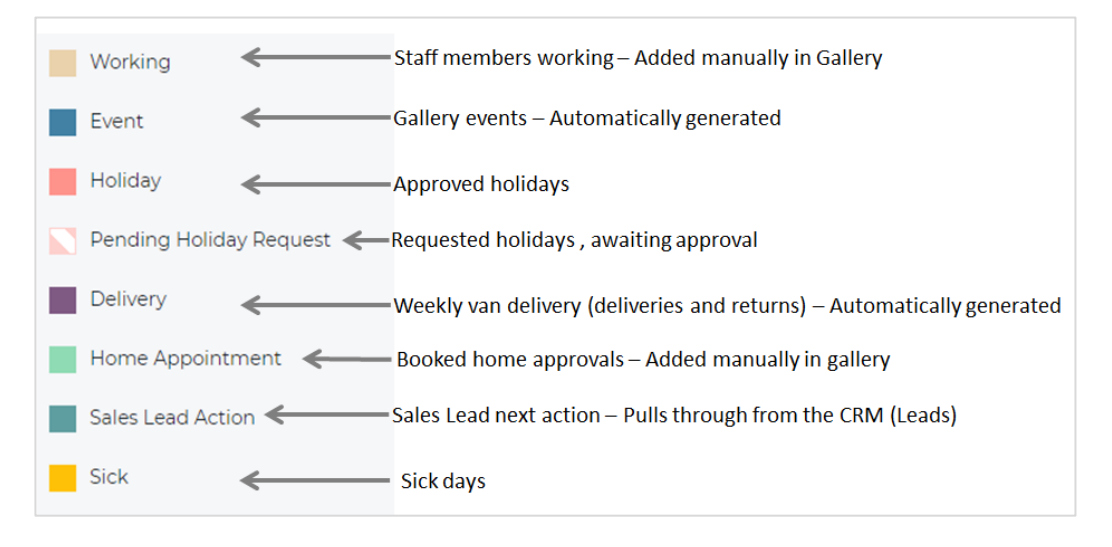

#### Notes

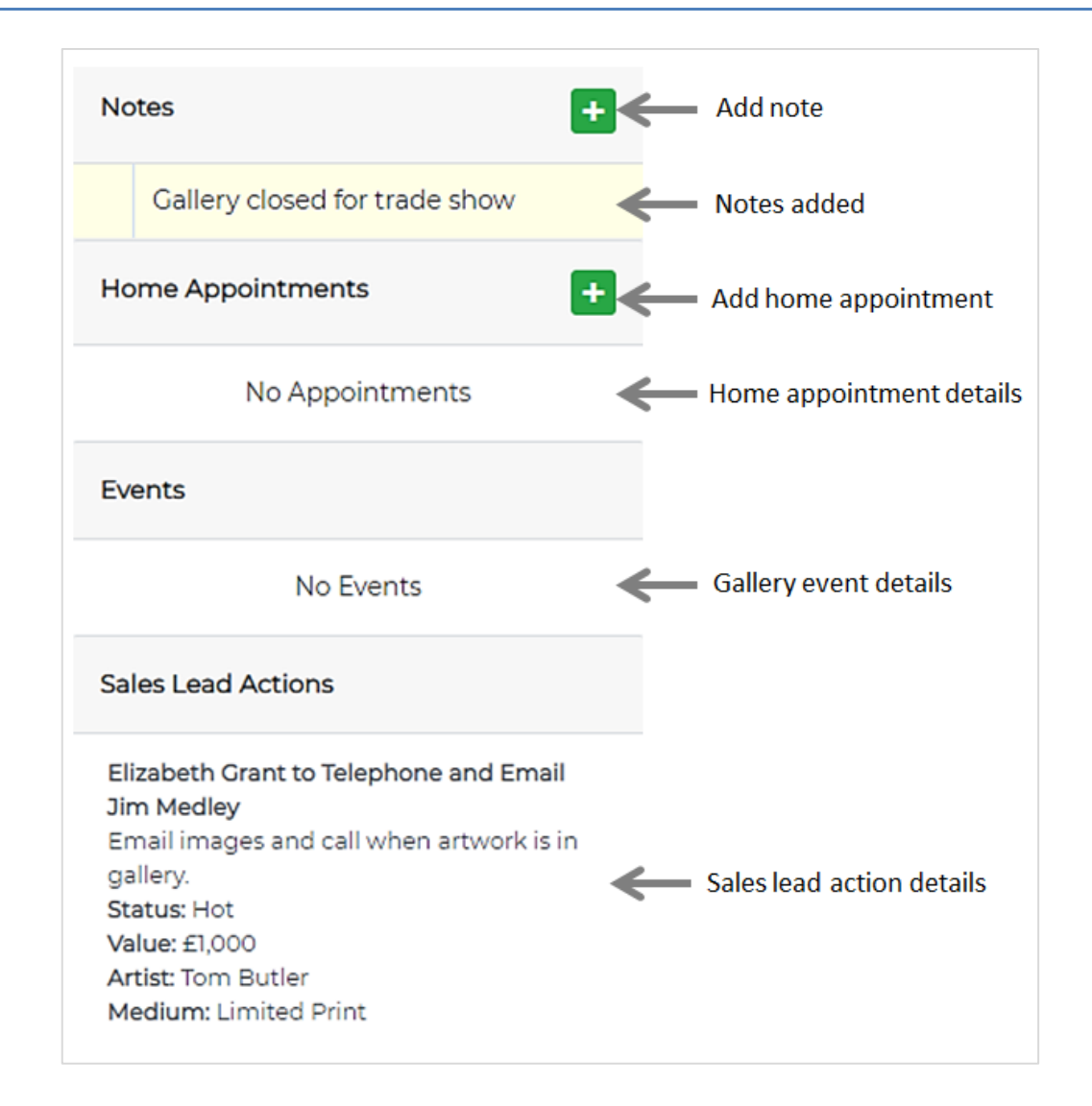

# **Edit Staffing**

Staffing details are added manually by the **Gallery Manager**. The planner can only be updated in advance; the current date and past dates cannot be edited:

Click on the date that requires updating – The selected box will highlight. From the top of the screen, select the Edit Staffing tab

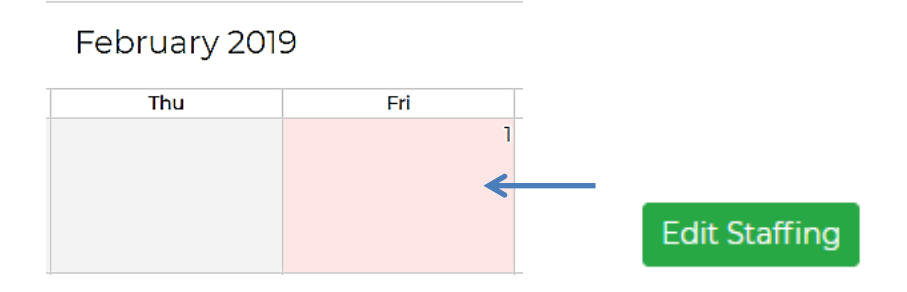

All gallery staff members will be displayed; this includes a tab for gallery cover staff. Select the required staff member

| Working - 01/02/2019 | ×     |
|----------------------|-------|
| Elizabeth Grant      |       |
| Emma Bryon           |       |
| Hannah Adamowicz     |       |
| Add Cover            |       |
|                      | Close |

Select the required shift Start Time and End Time – Use the arrow up and down keys or enter the time in manually  $\rightarrow$  Select Save

| Working - 01/02/2019 | )     |    |           |       |      | ×     |
|----------------------|-------|----|-----------|-------|------|-------|
| Elizabeth Grant      |       |    |           |       |      |       |
| Start Time:          | 09:00 | ×≎ | End Time: | 18:00 | Save | _     |
|                      |       |    |           |       |      | Close |

The selected shift will now be displayed alongside the selected member of staff  $\rightarrow$  Select Close

| /orking - 01/02/2019 | ×                         |
|----------------------|---------------------------|
| Elizabeth Grant      | Working 09:00 until 18:00 |
| Emma Bryon           |                           |
| Hannah Adamowicz     |                           |
| Add Cover            |                           |
|                      | Close                     |

If adding a cover member of staff, select the Add Cover tab

Using the **Consultant** drop down box, select the **Consultant** that is covering in the gallery  $\rightarrow$  Select the required shift **Start Time** and **End Time** – Either use the arrow up and down keys or enter the time in manually  $\rightarrow$  Select **Save**  $\rightarrow$  Select **Close** to return to the calendar

| Add Cover   |        |            |           |   |          |        |
|-------------|--------|------------|-----------|---|----------|--------|
| Concultant  | Calaat | - Consulta |           |   |          |        |
| Jonsuitant. | Select | a consulta | nt        |   |          |        |
| Start Time: | :      | \$         | End Time: | : |          | Save < |
|             |        |            |           |   | <b>^</b> |        |

Once the shifts have been added, the details will be displayed on the calendar on the selected date, as well as on the cover consultants home gallery calendar

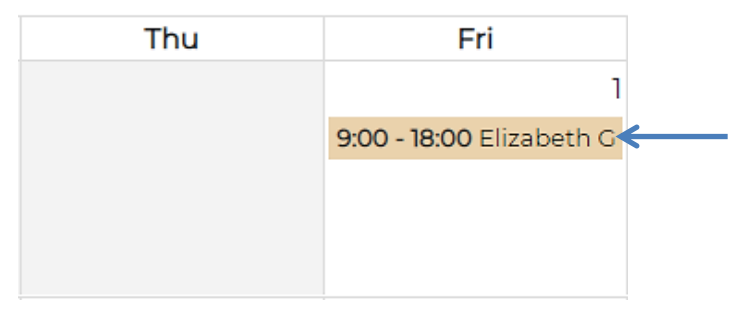

Default times can be set. Select Edit Staffing → Select Set Default Times

| Working - 21/03/2019 | × |
|----------------------|---|
| Set Default Times    |   |
| Elizabeth Grant      |   |
| Emma Bryon           |   |
| Hannah Adamowicz     |   |
| Add Cover            |   |
| Clos                 | æ |

#### Enter the default Start Time and End Time $\rightarrow$ Select Save

| Working - 21/03/2019 | )     |           |       | ×     |
|----------------------|-------|-----------|-------|-------|
| Set Default Times    | 5     |           |       |       |
| Start Time:          | 09:00 | End Time: | 17:30 |       |
|                      |       |           |       | Close |

# Copy Day

If the same members of staff are in on multiple days, the data can be copied and added to multiple dates on the calendar:

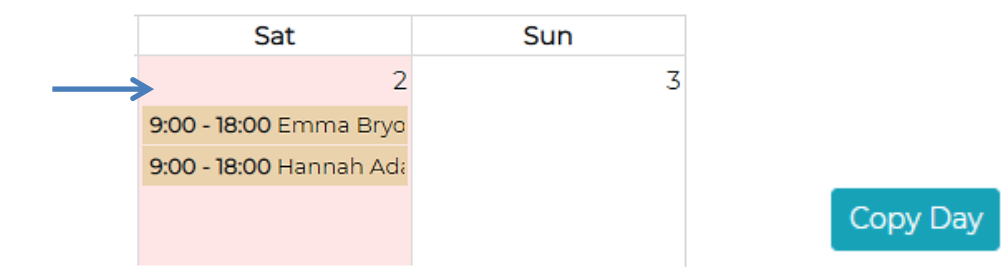

Click on the date required to copy - The selected box will highlight. From the top of the screen, select the Copy Day tab

Click on the date/s for the shifts displayed at the top of the screen to be copied to – To unselect, select the same date twice  $\rightarrow$  Select Save

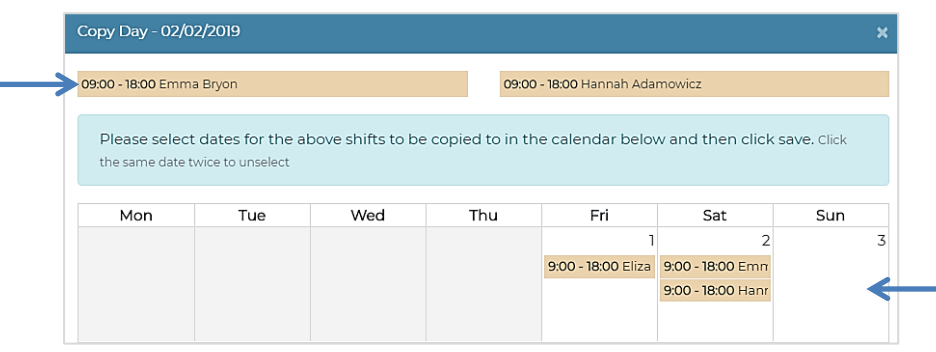

| The details of the shifts will now be displayed on the calendar |  |
|-----------------------------------------------------------------|--|
|                                                                 |  |

| uary 20 | 019                      |                         | month week              |
|---------|--------------------------|-------------------------|-------------------------|
| Thu     | Fri                      | Sat                     | Sun                     |
|         | 1                        | 2                       | 3                       |
|         | 9:00 - 18:00 Elizabeth G | 9:00 - 18:00 Emma Bryo  | 9:00 - 18:00 Hannah Ada |
|         |                          | 9:00 - 18:00 Hannah Adi | 9:00 - 18:00 Emma Bryo  |
|         |                          |                         |                         |
|         |                          |                         |                         |

# Sick Days

Sick days are added manually by the gallery.

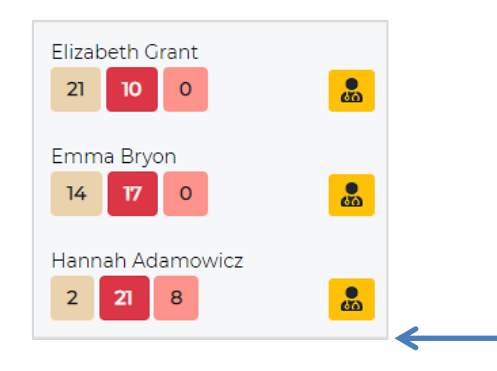

Select the correct day  $\rightarrow$  Select the Add Sickness icon next to the correct staff member

Confirm the details are correct  $\rightarrow$  Select Save

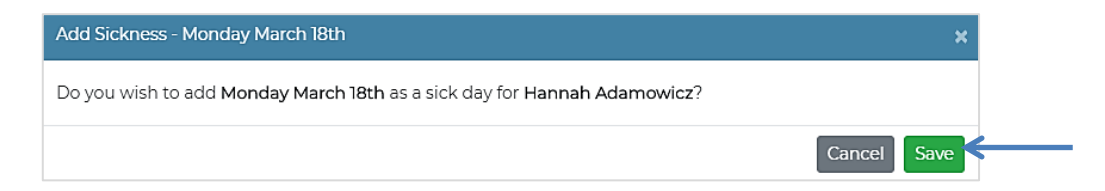

The details will be displayed on the selected day

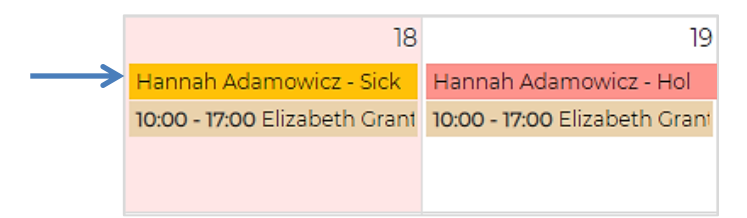

## Add a Note

Notes are added manually by the gallery.

Click on the date that requires a note - The selected box will highlight. From the right hand side of the screen, select the Add icon next to Notes

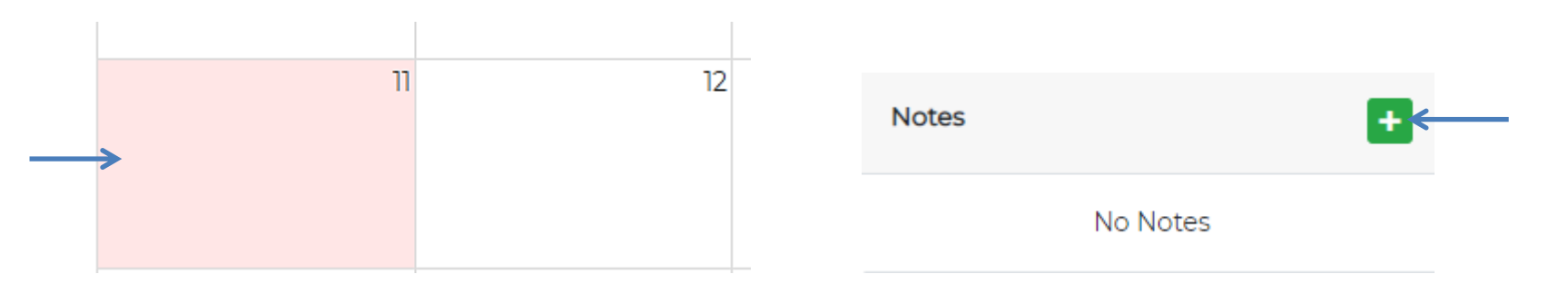

In the text box, enter the note details (Maximum of 100 characters) → Select Save. A Pencil icon will be displayed on the dates where a note has been added

| Note                          | ×          |                           |    |    |  |
|-------------------------------|------------|---------------------------|----|----|--|
| Gallery closed for Trade show |            | <br><i>G</i> <sup>*</sup> | 11 | 12 |  |
| 70 characters remaining       |            |                           |    |    |  |
|                               | Close Save |                           |    |    |  |

When a date with a note is selected, the note will be displayed in the notes section on the right hand side of the screen. To edit the note, select the Edit icon, to delete the note, select the Red Cross

| No   | otes             |              | + |  |
|------|------------------|--------------|---|--|
| - AT | Gallery closed   | ×            | ← |  |
| Но   | ome Appointmei   | +            |   |  |
|      |                  |              |   |  |
| Eve  | ents             |              |   |  |
|      | No               | Events       |   |  |
| Sa   | les Lead Actions |              |   |  |
|      | No Sales         | Lead Actions |   |  |

# Home/Gallery Appointment

A home/gallery appointment is added manually by the gallery.

Click on the arranged appointment date - The selected box will highlight. From the right hand side of the screen, select the Add icon next to Appointments

| 8                       | 9                         |                 |
|-------------------------|---------------------------|-----------------|
| 9:00 - 18:00 Emma Bryc  | 9:00 - 18:00 Elizabeth Gi | Appointments +  |
| 9:00 - 18:00 Hannah Ada | 9:00 - 18:00 Hannah Ada   |                 |
|                         |                           | No Appointments |
|                         |                           | ←               |

From the Type field, select Home or Gallery. From the Client field, select the Search icon

| Appointment |                       |
|-------------|-----------------------|
| Туре        | Home                  |
| Client:     | ٩ 🔶                   |
| Date:       | 09/09/2019            |
| Start Time: | : End Time::          |
| Consultant: | Select a Consultant • |
| Notes:      |                       |
|             |                       |
|             |                       |
| Address:    | Select an Address •   |
|             | Back Save             |

#### Enter the clients Surname, Postcode and Email Address (All fields must be completed) → Select Find

| Surname       |   |
|---------------|---|
| Medley        |   |
| Post Code     | • |
| B23 5YP       |   |
| E-Mail        |   |
| test@test.com |   |
| Find          |   |
|               |   |

#### Select the correct client by clicking on the client line

| Search Client |           |               |                 |
|---------------|-----------|---------------|-----------------|
| Name          | Post Code | E-Mail        |                 |
| Justin Medley | B23 5YP   | test@test.com | <del>&lt;</del> |
|               |           |               |                 |
| Back          |           |               |                 |

Enter and select the appointment details – Complete all fields

| Home Appointment |                                          |                   |   |
|------------------|------------------------------------------|-------------------|---|
| Client:          | Justin Medley                            | Q                 |   |
| Date:            | 09/02/2019                               |                   |   |
| Start Time:      | 10:00 End Time:                          | 12:00             |   |
| Consultant:      | Hannah Adamowicz                         | · <del>&lt;</del> |   |
| Notes:           | Home approval - <u>Akiyama</u> and Simon | Kenny.            |   |
|                  |                                          |                   | • |
|                  |                                          |                   |   |
|                  |                                          | 2.0.0             |   |

Once all fields are complete, select Save. The appointment will be saved and displayed on the calendar. When a date with a home/gallery appointment is selected, the details will be displayed on the right hand side of the screen

|                         |                           | Notes                                | -             |
|-------------------------|---------------------------|--------------------------------------|---------------|
|                         |                           | No Notes                             |               |
| 8                       | 9                         | Appointments                         | +             |
| 9:00 - 18:00 Emma Bryc  | 9:00 - 18:00 Elizabeth Gi | Llannah Adamawian visiting           | luctio Modlov |
| 9:00 - 18:00 Hannah Ada | 9:00 - 18:00 Hannah Ada   | 10:00 - 12:00                        | lustin Mealey |
|                         | 10:00 - 12:00 Hannah Ad   | Home approval - Akiyama an<br>Kenny. | d Simon       |

## Sales Lead Action

All sales leads are added manually onto the CRM – A next action date must be added for the action to be displayed on the calendar:

Once a sales lead has been added to the CRM, select Save. Select a Next Action and a Next Action Date. Enter the details in the Details text box  $\rightarrow$  Select the Add tab

| Sales Lead    |                       |          |                  | (                   | ×  |
|---------------|-----------------------|----------|------------------|---------------------|----|
| Gallery:      | Whitewall Lichfield   |          | Consultant:      | Head Office Managed | ٧  |
| Artist:       | Simon Kenny           |          | Medium:          | Original            |    |
| Lead Source:  | Walk In               |          | Status:          | Hot                 |    |
| Max. Spend:   | 4,000.00              |          | Campaign:        | -Select Campaign-   | ٧  |
| Head Office:  |                       |          |                  |                     |    |
| Date Assigned | d: 24/09/2019         |          | Next Action:     |                     |    |
| (500 chars.)  | Would like to view AS | SAP.     | -                |                     |    |
| Actions       | Products              |          |                  | ¥                   |    |
| Action:       | TelephoneAndEmail     | •        | Date: 25/09/     | /2019 🗐 🕑           |    |
| Details:      | Email image and cal   | l when a | artwork is in ga | illery              | ÷  |
| Date 🔺        | Туре                  | Desc     | ription          |                     |    |
|               |                       |          |                  |                     | •  |
|               |                       |          |                  |                     | Ψ. |
|               |                       |          |                  | Add                 | -  |

The sales lead action will be saved and displayed on the calendar. When a date with a sales lead action is selected, the details will be displayed on the right hand side of the screen

|                              |                           | Sale                    | es Lead Actions                                                                                                    |
|------------------------------|---------------------------|-------------------------|----------------------------------------------------------------------------------------------------|
| <b>2</b> 4                   | <b>)</b>                  | Hea<br>Em<br>gal<br>Sta | ad Office Managed to Telephone and<br>nail Leanne Test<br>nail image and call when artwork is in<br>lery<br>tus: Hot<br>ue: £4,000 |
| 1 Appointment                | 1 Sales Lead Action       | Arti                    | ist: Simon Kenny                                                                                                    |
| 10:00 - 18:00 Elizabeth Gran | 10:00 - 18:00 Hannah Huds | , Me                    | dium: Original                                                                                                    |
| 10:00 - 18:00 Hannah Hudsc   |                           |                         |                                                                                                    |

# Holiday Request

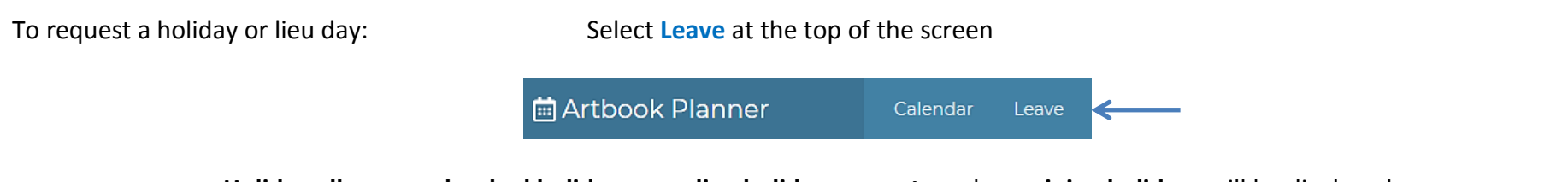

Holiday allowance, booked holidays, pending holiday requests and remaining holidays will be displayed

| 1 August 2019 - 31 July 2020 |         |  |
|------------------------------|---------|--|
| Allowance                    | Booked  |  |
| 22.0                         | 6.0     |  |
| Pending                      | Balance |  |
| 1.0                          | 16.0    |  |

From the Type field select Holiday or Lieu  $\rightarrow$  Select the holiday Start Date (Type this in manually or use the calendar icon)  $\rightarrow$  Select an End Date or enter the number of days in the Totals Days field (This will automatically generate the end date)  $\rightarrow$  Select Submit Request

| ype:       | Holiday    | • |
|------------|------------|---|
| tout Date: | 22/22/2222 |   |
| tart Date: | 22/02/2019 |   |
| nd Date:   | 23/02/2019 | • |
| otal Davs: | 2          |   |

Any Pending Approval Requests will be displayed at the bottom of the screen (There is an option to cancel if required). Any approved absences are displayed on the right hand side of the screen

| My Pending Appro | val Requests | 1          |         |        | My Approved Ab |
|------------------|--------------|------------|---------|--------|----------------|
| From Date        | To Date      | Total Days | Туре    |        | From Date      |
| 22/02/2019       | 23/02/2019   | 2.0        | Holiday | Cancel | 31/03/2019     |
|                  | 20,02,2010   |            |         |        | 12/03/2019     |
|                  |              |            |         |        | 22/02/2010     |

| My Approved Absen | ces        |            |         |
|-------------------|------------|------------|---------|
| From Date         | To Date    | Total Days | Type    |
| 31/03/2019        | 01/04/2019 | 2.0        | Holiday |
| 12/03/2019        | 12/03/2019 | 1.0        | Holiday |
| 22/02/2019        | 23/02/2019 | 2.0        | Holiday |

Select the Calendar tab to return to the calendar

Artbook Planner Calendar My Absences

The Pending Holiday Request will be displayed on the calendar. When the holiday request is approved by the relevant approver, the colour on the calendar will change to a solid colour

| 22                           | 23                           | 22                           | 2                            |
|------------------------------|------------------------------|------------------------------|------------------------------|
| 🔶 Hannah Adamowicz           |                              | Hannah Adamowicz - Hol       | •                            |
| 9:00 - 18:00 Elizabeth Grant | 9:00 - 18:00 Elizabeth Grant | 9:00 - 18:00 Elizabeth Grant | 9:00 - 18:00 Elizabeth Grant |
| 9:00 - 18:00 Hannah Adamo    | 9:00 - 18:00 Hannah Adamo    | 9:00 - 18:00 Hannah Adamo    | 9:00 - 18:00 Hannah Adamo    |
|                              |                              |                              |                              |

The filters on the left hand side of the screen will also update once holidays are approved

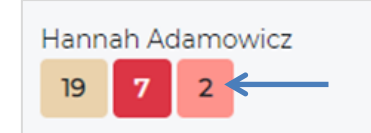

### Deliveries

Delivery days are automatically generated. When a date with a delivery is selected, all items **Due on Delivery** and **Gallery Returns** will be displayed at the bottom of the screen – Artwork title and image:

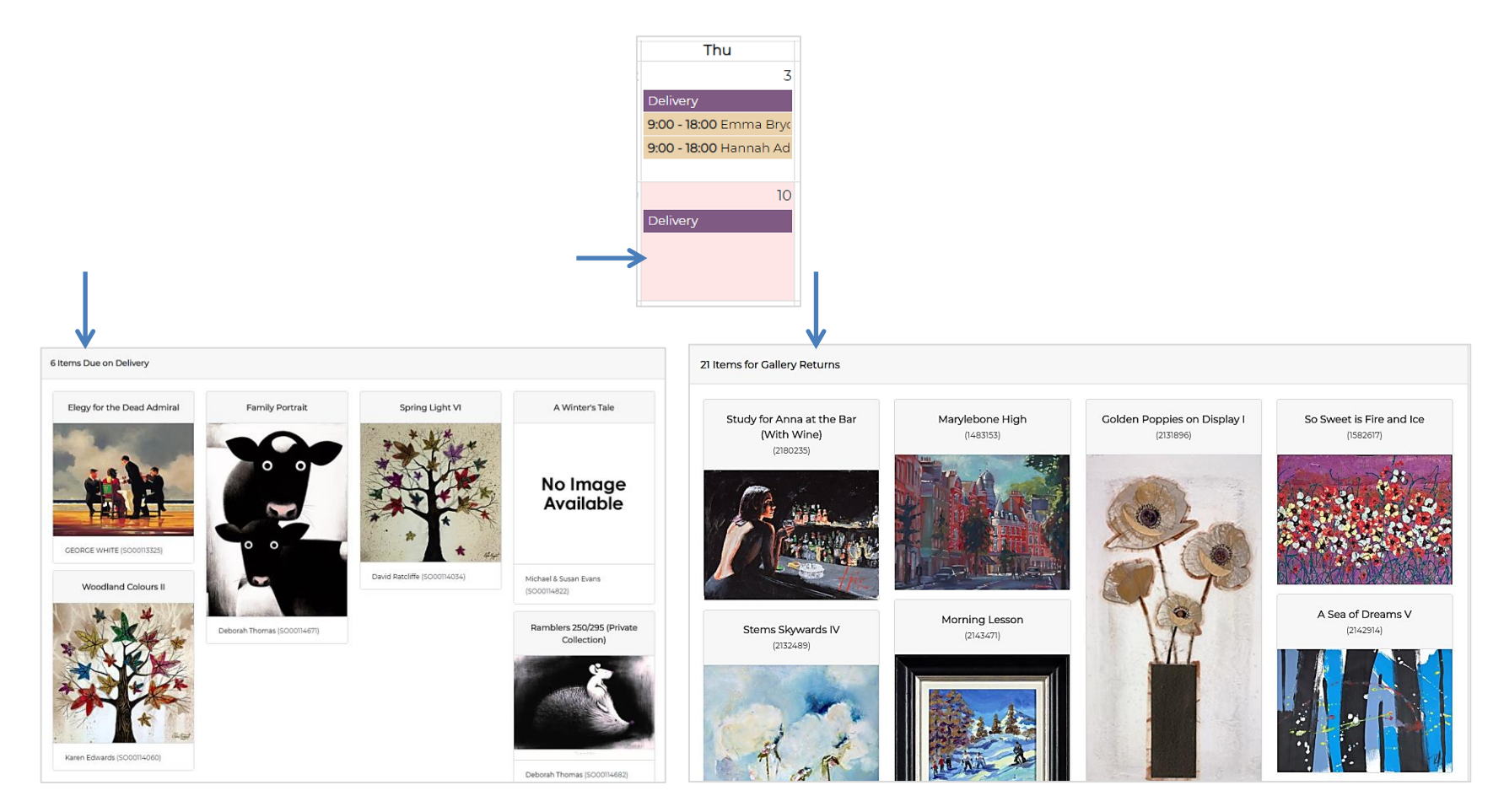

### Events

Events dates are automatically generated. When a date with an event is selected, details with regards to the event will be displayed on the right hand side of the screen:

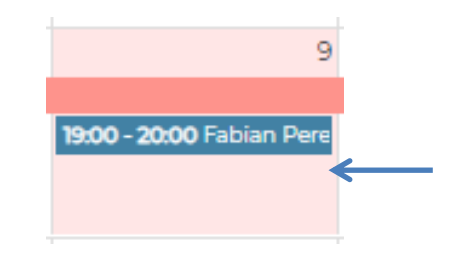

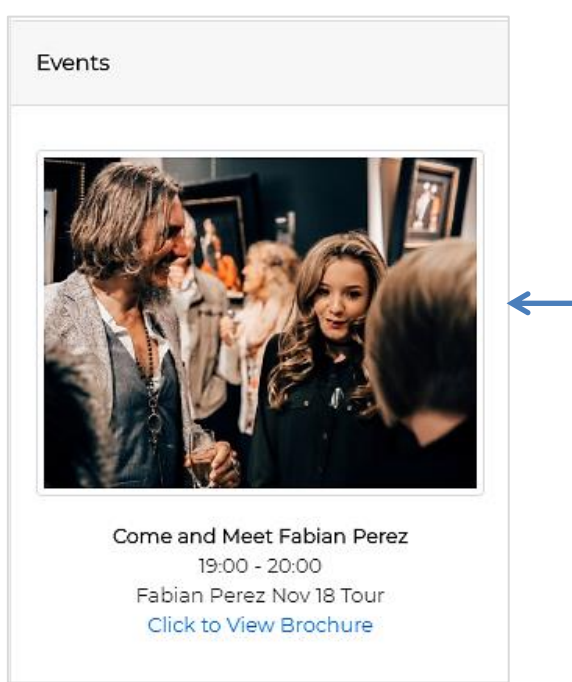